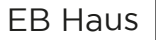

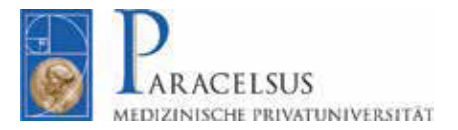

# handout

Seminarraum 3 / 4 / 5

Nachfolgend erhalten Sie einen Überblick über die technische Ausstattung des Hörsaals.

## technische Ausstattung:

BEAMER: Video: Samsung TV 65" Logitech Connect / BCC 950

### 1.) Schalten Sie den Hörsaal-Rechner ein.

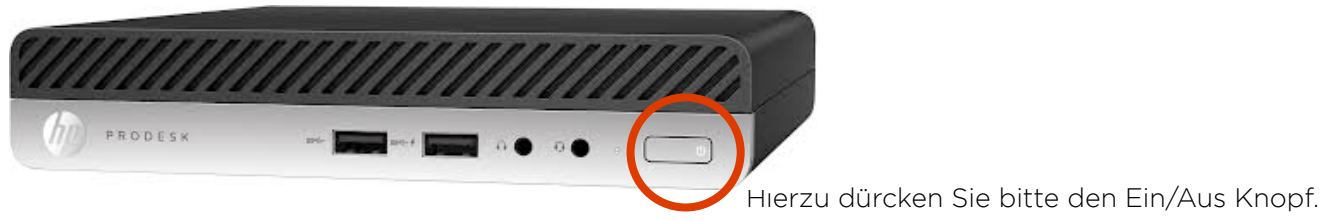

#### 2.) Schalten Sie den Beamer ein.

Zum Einschalten drücken Sie bitte 2 Sek. lange, auf der an der Wand montierten Steuerung, auf ON.

\*Sollte nach 2Sek. sich der Beamer nicht aktivieren, schalten Sie diesen über die Fernbedienung ein.

## 3.) Schalten Sie das/die Mikrofone ein und überprüfen Sie den Batterie-Status.

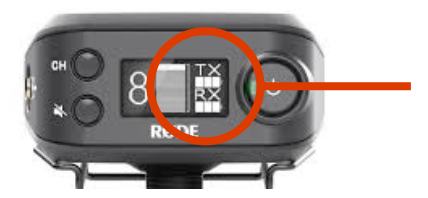

Zum Einschalten drücken Sie bitte 3 Sekunden den Ein-Aus-Knopf. Der Batterie-Status wird Ihnen anhand der 3-Balken Anzeige angezeigt.

\* Bitte wechseln Sie bei einem Batterie-Status von nur einem Balken die Batterien!

#### 4.) Melden Sie sich in MS-Teams an.

Der Computer startet automatisch mit MS-Teams und zeigt Ihnen die Oberfläche zum Anmelden an. Um sicher erfolgreich anzumelden, geben Sie bitte Ihre registrierte E-Mail-Adresse und das dazugehörige Passwort ein.

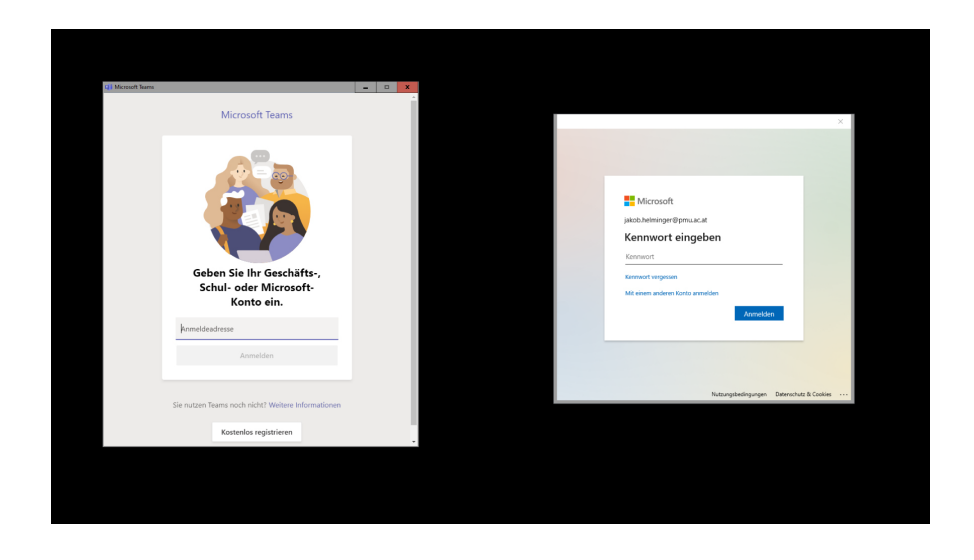

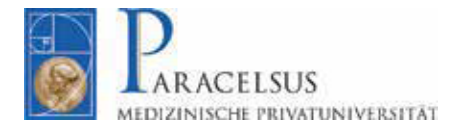

EB Haus

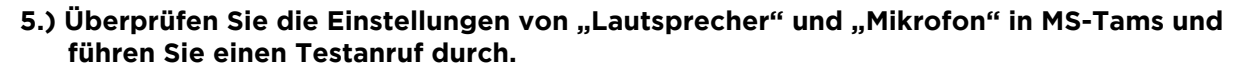

Hierzu klicken Sie auf Ihren Benutzer (Rundes Icon mit Ihren Initialen).

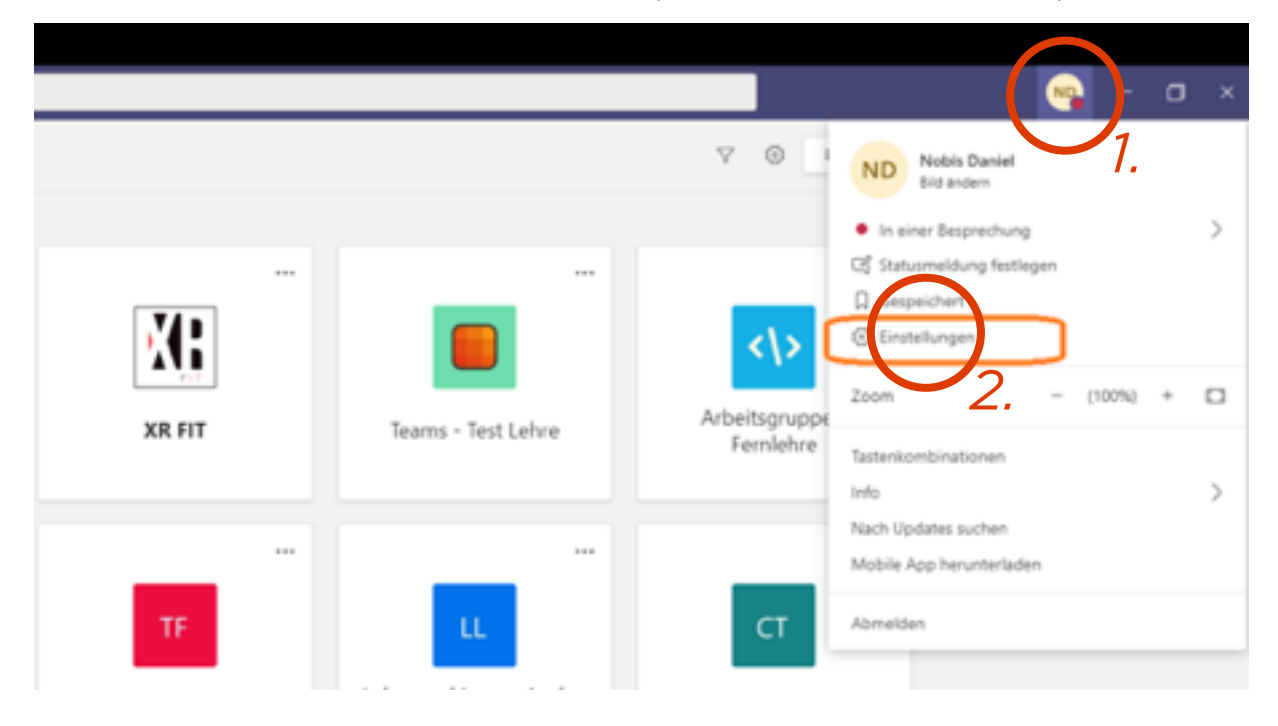

Klicken Sie anschließend auf Einstellungen >> Geräte Unter "Geräte" sehen Sie die akuellen Einstellungen, können diese verändern und können zugleich einen Testanruf durchführen.

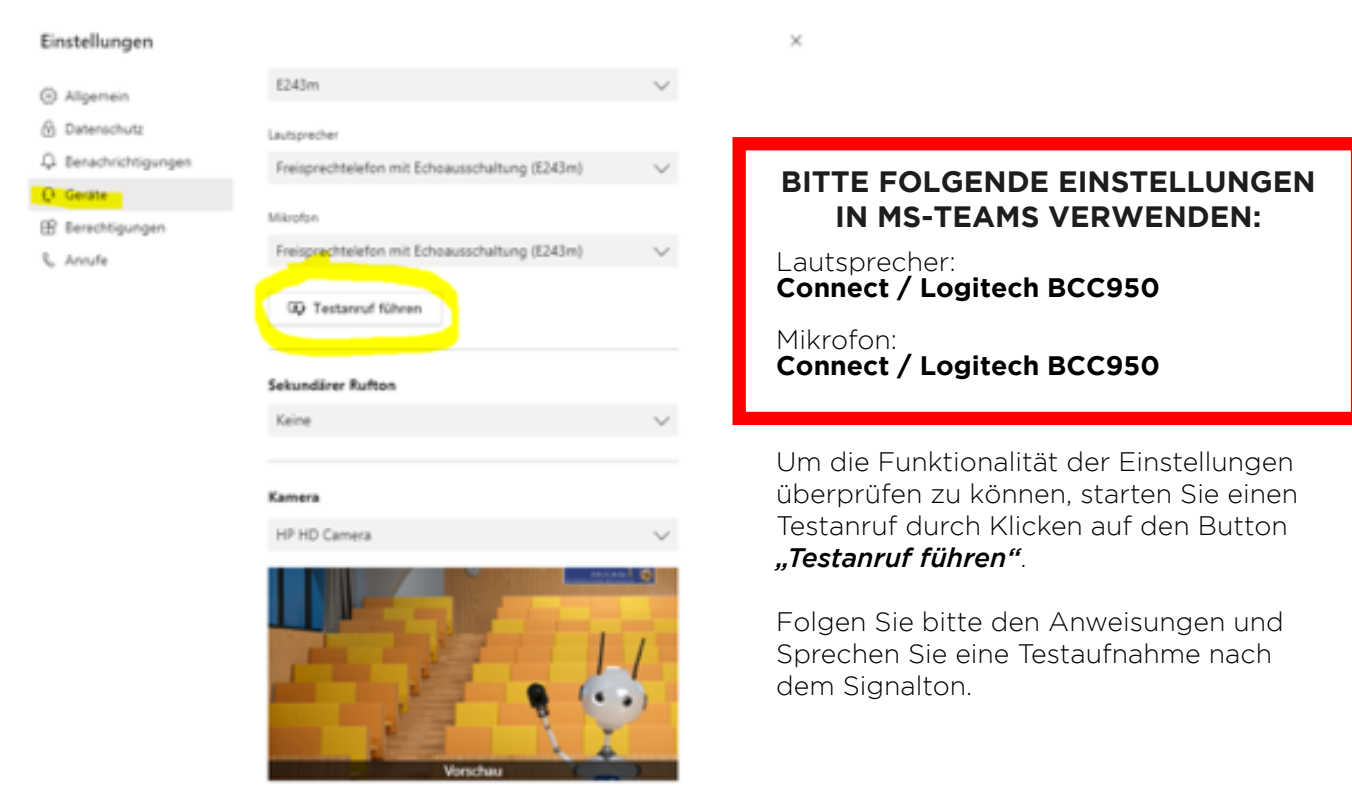

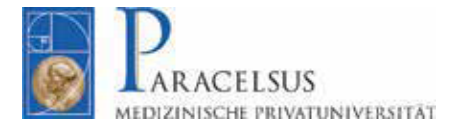

EB Haus

#### 6.) Gehen Sie anschließend in das Team worin Sie die Vorlesung halten möchten.

Bitte beachten Sie, dass Sie den richtigen Kanal für Ihre Vorlesung auswählen. Um die Vorlesung zu starten, Klicken Sie bitte rechts oben auf "Besprechung"

| $\langle \rangle$  |                                                | Q. Suche     |             |          |                                                                                            | 😱 – 🗼 ×                             |
|--------------------|------------------------------------------------|--------------|-------------|----------|--------------------------------------------------------------------------------------------|-------------------------------------|
|                    |                                                | 49 Allgemein | Beiträge Da | iteien I | Kursnotizbuch Aufgaben Noten +                                                             | © Team 120 G te 🔮 Besprechung 🗸 🕝 … |
|                    | 4.51                                           |              |             |          |                                                                                            |                                     |
|                    |                                                |              |             |          | General beendet:                                                                           |                                     |
|                    | 4 Studienjahr Humanmedizin JG                  |              |             |          |                                                                                            |                                     |
| a<br>Aufgaben      | Allaemein                                      |              |             |          | 30. September 2020                                                                         |                                     |
|                    | Allgemeinchirurgisches Propädeutikum           |              |             |          | Besprechung in "General" gestartet                                                         |                                     |
|                    | Anästhesie und Notfall_Intensivmedizin         |              |             |          |                                                                                            |                                     |
| <b>د</b><br>Annate | Gerichtsmedizin                                |              |             |          | ← Antworten                                                                                |                                     |
| 4                  | Klin, u, theoretische Grundl, der Allgemeinmed |              |             |          | 6. Oktober 2020                                                                            |                                     |
| Datelen            | Mund-, Kiefer,- Gesichtschirurgie              |              |             |          | Michael Reihs 06.10 13:45                                                                  |                                     |
| æ                  | Orthopädisch-traumatologisches Propädeutikum   |              |             |          |                                                                                            |                                     |
|                    | Transfusionsmedizin                            |              |             |          |                                                                                            |                                     |
|                    |                                                |              |             |          |                                                                                            |                                     |
|                    |                                                |              |             |          | Besprechung in "General gestartet                                                          |                                     |
|                    |                                                |              |             |          | 29 Antworten von Kerstin Lampert, Iren Aydan, Jannik Veters und 23 anderen<br>64 Antworten |                                     |
|                    |                                                |              |             |          | 21. Oktober 2020                                                                           |                                     |
|                    |                                                |              |             |          | LV Physikalische Medizin und Rehabilitation Organisation gestartet                         |                                     |
|                    |                                                |              |             |          |                                                                                            |                                     |
|                    |                                                |              |             |          |                                                                                            |                                     |
|                    |                                                |              |             |          | 22. Oktober 2020                                                                           |                                     |
|                    |                                                |              |             |          | Test beendet:                                                                              |                                     |
|                    |                                                |              |             |          |                                                                                            |                                     |
|                    |                                                |              |             |          | Test 1 beendet:                                                                            |                                     |
|                    |                                                |              |             |          |                                                                                            |                                     |
|                    |                                                |              |             |          |                                                                                            |                                     |
|                    |                                                |              |             |          | General Decended                                                                           |                                     |
|                    |                                                |              |             |          | € <sup>*</sup> Manusan                                                                     |                                     |
|                    |                                                |              |             |          |                                                                                            |                                     |
| (?)<br>1485        |                                                |              |             |          | 2 Neue Onternartung                                                                        |                                     |
| <b>#</b> /         | Zur Suche Text hier eingeben                   | e 🖬 🔒        | • •         |          |                                                                                            | ^ 덮 (≬) DEU 1444 등                  |

Geben Sie die Bezeichnung Ihrer Vorlesung ein. Schalten Sie die Kamera, sowie das Mikrofon über die Schieberegler ein.

Klicken Sie anschließend auf **"Jetzt teilnehmen"**.

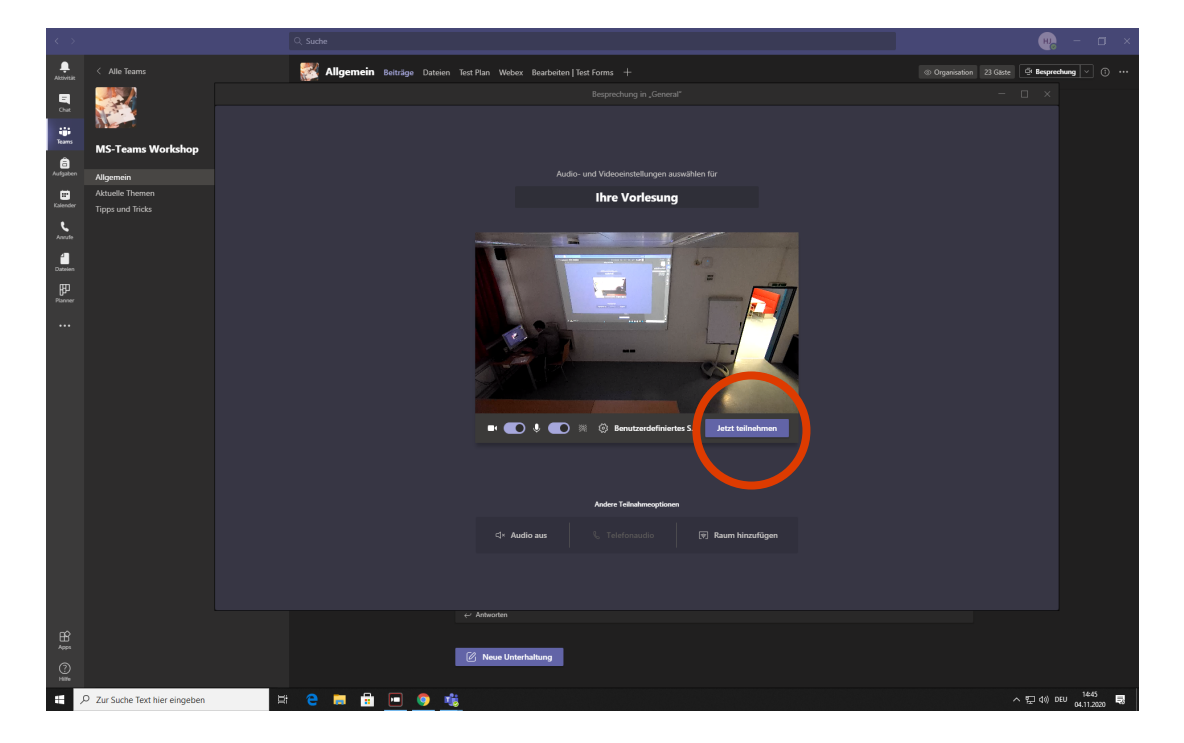

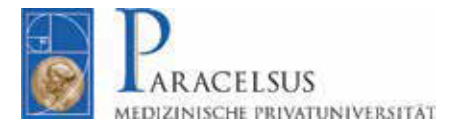

### 6.) Teilen Sie Ihren Bildschirm mit der Präsentation.

Um Inhalte mit den Online-Teilnehmer teilen zu können, klicken Sie bitte auf das Icon "Inhalte freigeben".

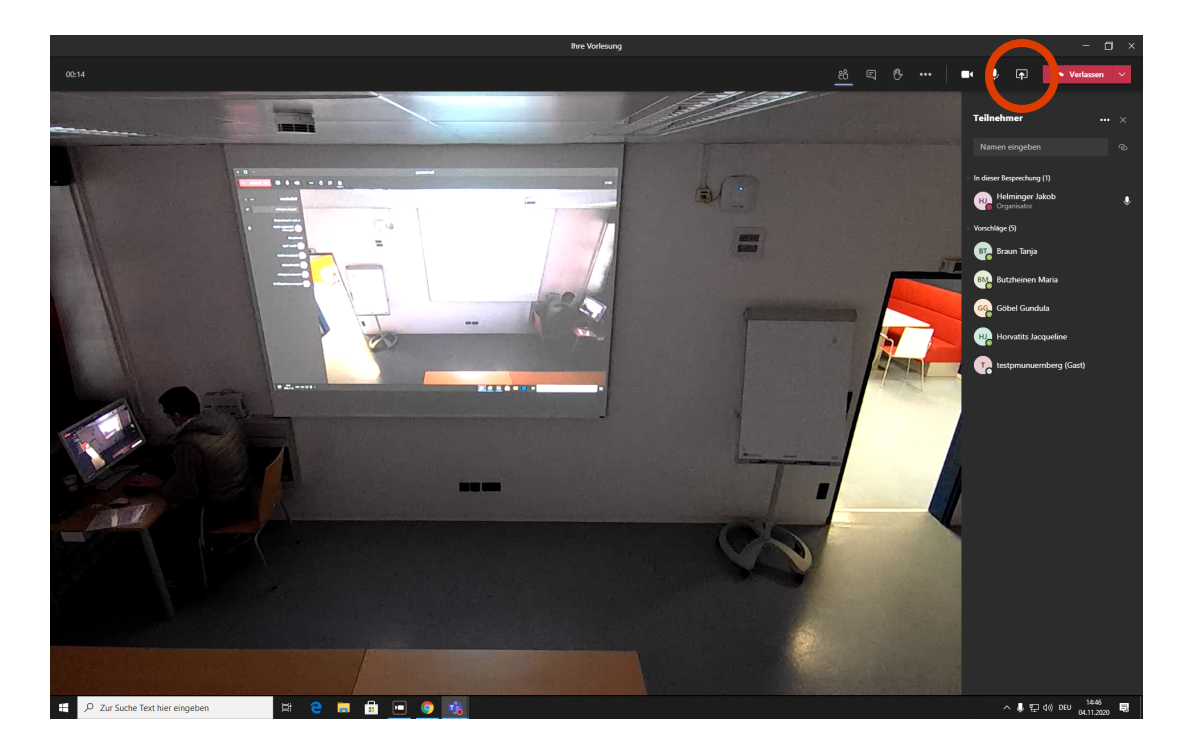

Um die größte Flexibilität innerhalb Ihrer Präsentation zu haben, empfehlen wir das Teilen des gesamten "Desktops" (Screensharing). Dies ermöglicht Ihnen ein schnelles Umschalten zwischen den geöffneten Fenstern mit der Tastatur durch Drücken und Halten der Taste "ALT" und dem Schalten mit der Taste "Tab".

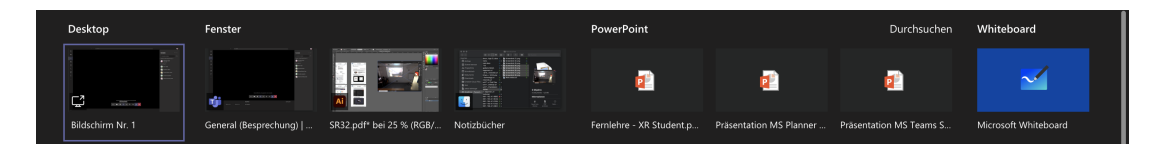

Hinweis:

- 1.) Für die Hybride Lehre ist aufgrund der Voreinstellungen in Bezug auf Audio und Video nach Möglichkeit IMMER der Hörsaalrechner zu verwenden
- 2.) Weiterführende Information zur Office 365 / Microsoft Teams finden sie in der Wissensdatenbank auf myPMU unter "Anleitungen und Wissen"

|                     | CAMPUS-PORTAL                                                                                                    |                                                                                                    | 8 |
|---------------------|----------------------------------------------------------------------------------------------------|----------------------------------------------------------------------------------------------------|---|
|                     | WISSENSCATENBANK                                                                                                    |                                                                                                    |   |
| Anletungen & Wissen | Vinnersidentials<br>Vinnersidentials<br>Vinnersident | Hundhach Tanna Varaita 1.2 Hi<br>Mi Sama, Annalandi<br>Shorena share than them than them<br>Drainflein alar Tanna Regresching the Ostania<br>Leithelen Oster Hennises alar MD Tanna |   |